Чтобы зайти в панель управления Archer C60:

Необходимо открыть браузер и перейти по

адресу http://tplinkwifi.net (или 192.168.0.1), и указать заводские имя пользователя и пароль (admin и admin).

| TP-LINK<br>Archer CE0            | Quick Setup Basic              | Advanced                        | English 🗸                     | 🗘 🌀 🔆<br>Legast Rebeat |
|----------------------------------|--------------------------------|---------------------------------|-------------------------------|------------------------|
| 🐼 Status                         | IPv4                           |                                 |                               | 0                      |
| Network                          | Internet Connection Type:      | PPPoE *                         | -                             |                        |
| • Internet                       | Osername:<br>Password:         |                                 |                               |                        |
| • LAN her her                    | IP Address:                    | 0.0.0                           |                               |                        |
| DHCP Server                      | Primary DNS:<br>Secondary DNS: | 0.0.0.0                         |                               |                        |
| Dynamic DNS     Advanced Routing | Advanced                       |                                 |                               |                        |
| (b) Wireless                     | Secondary Connection:          | none     O     Dynamic IP     O | () Static IP                  |                        |
| 요. Guest Network                 | MTU Size:                      | 1460 bytes. (income necessary.) | default is 1480, do not chang | je unioss              |
| Darental Controls                | Access Concentrator Name:      |                                 |                               |                        |
| ED QuS                           | Detect Online Interval:        | 10 ( ) Get dynamically from ISP | seconds. (0-120. The det      | fault is 10.)          |

Сверху выбираем вкладку "Advanced", далее слева в меню Раздел: Network - Internet.

- В поле "Туре" выставляем пункт РРРоЕ.
- В полях ниже, указываем Логин и Пароль по договору.
- В поле "Secondary connection" выставляем "Dynamic"
- Сохраняем изменения.

Если роутер подключен с компьютером по кабелю - можно проверитьо работу интернета, открыв любой сайт в соседней вкладке браузера.

## Далее настраиваем беспроводное подключение Wi-Fi.

Сверху выбераем вкладку "Basic", далее слева в меню раздел Wireless.

| Archer C60          | Quick Setup Ba       | sic Advanced            | English      | Logout Reb |
|---------------------|----------------------|-------------------------|--------------|------------|
| Retwork Map         | Wireless Settings    |                         |              | (          |
| (m) Internet        | 2.4GHz Wireless:     | 🗹 Enable Wireless Radio |              |            |
| -                   | Network Name (SSID): | TP-LINK_help-wifi.com   | Hide SSID    |            |
| Wireless            | Password:            | ef95cq9wh1w             |              |            |
| 🕰 Parental Controls | 5GHz Wireless:       | 🗹 Enable Wireless Radio |              | .ci.com    |
|                     | Network Name (SSID): | TP-LINK_help-wifi.com_5 | 5G Hide SSID | WILL       |
| € Guest Network     | Password:            | e9weg2wefw92            | L help       |            |

Здесь настраиваем Имя сети (ssid) и пароль. Для работы на каждой частоте задается отдельно.

Сохраняем изменения.

Настройка завершена.